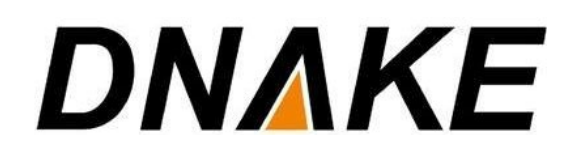

# **User Manual** DNAKE & Tiandy

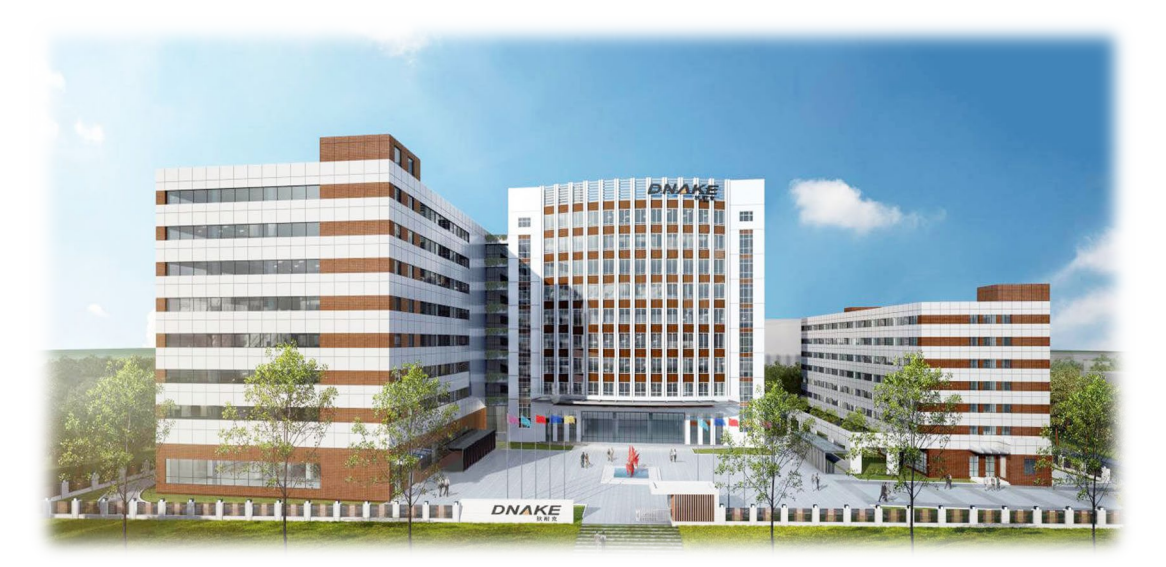

## Contents

| 1 Monitor Tiandy IPC(TC-C35US) by DNAKE Indoor Monito   | r1 |
|---------------------------------------------------------|----|
| 1.1 IP camera monitoring                                | 1  |
| 1.2 Switch the video between Door Station and IP camera | 2  |
| 2 Monitor DNAKE Door Station on Tiandy NVR(TC-R3110)    | 4  |
| 2.1 Settings on Tiandy NVR                              | 4  |
| 3 Monitor DNAKE Door Station on Tiandy EasyLife app     | 6  |
| 3.1 Scan QR Code to add NVR to app                      | 6  |

## 1 Monitor Tiandy IPC(TC-C35US) by DNAKE Indoor Monitor

#### **1.1 IP camera monitoring**

1. Connect the Ethernet cable to both IP Camera and Indoor Monitor. Please keep them under **the same LAN**.

2. Add IP Camera to the Indoor Monitor on the website:

- Step 1: You can double click IP address of the Indoor Monitor on the page of Remote Upgrade to open the website. You can also put Indoor Monitor's IP address in the browser's search bar to log in its webpage with account: user and password: 1234.
- Step 2: Go to IPC to name IP camera and type in URL. URL contains account, password, and IP address. Make sure URL of the IP Camera is right. Do not forget to Submit. The format of Tiandy IPC URL is: rtsp://<Account>:<Password>@<IP address>:554/1/1

|                       | Streaming Media Solution |
|-----------------------|--------------------------|
| Main<br>IPC<br>Logout | IP Camera Settings       |
|                       | Submit                   |

3. Add IP Camera to the Indoor Monitor's Camera page

• Step 1: Go to home page of Indoor Monitor and click Security.

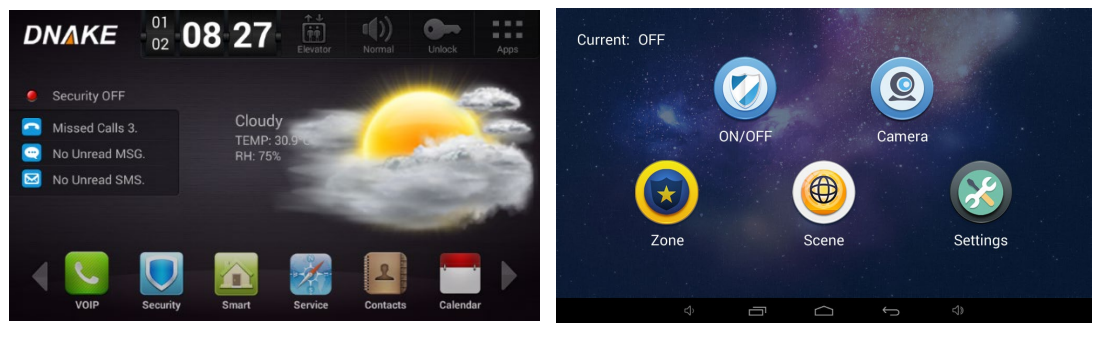

• Step 2: Click **Camera** to enter the monitoring page and click the upper **camera icon** to monitor the camera.

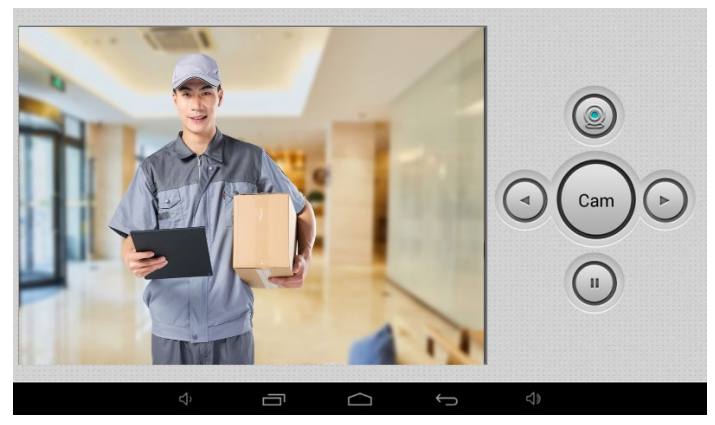

The followings are introductions about the direction key to control monitoring of cameras:

- The **name** of IP Camera you are watching is in the center of the direction key.
- The upper **camera icon** is for starting monitoring and the **pause** key is below the direction key.
- The left and right key is for **switching** the cameras.

#### 1.2 Switch the video between Door Station and IP camera

1. Connect the Ethernet cable to IP Camera, Door Station, and Indoor Monitor. Please keep them under **the same LAN**.

2. Add IP Camera to the Door Station on the website:

- Step 1: You can double click IP address of the Door Station on the page of Remote Upgrade to open the website. You can also put Door Station's IP address in the browser's search bar to log in its webpage with account: admin and password: 123456.
- Step 2: Go to Advanced to select RTSP Feed and type in URL. URL contains account, password, and IP address. Make sure URL of the IP Camera is right. Do not forget to Submit. The format of Tiandy IPC URL is: rtsp://<Account>:<Password>@<IP address>:554/1/1

|                   | Streaming Media Solution                        | 6 |
|-------------------|-------------------------------------------------|---|
| Main              | Advanced Settings                               |   |
| Network           |                                                 |   |
| Device            | Advertising:                                    |   |
| Access            | Quick Call:                                     |   |
| SIP Settings      | Voice GW:                                       |   |
| Forward           | Speed Dial:                                     |   |
| Advanced          | ONU Pass:                                       |   |
| PhoneBook         | IR Sensor:                                      |   |
| Debug             | IC Bytes: 3 bytes Y                             |   |
| Logout            |                                                 |   |
|                   | Face:                                           |   |
| $\langle \rangle$ | Similarity: Low                                 |   |
|                   | Model: 6.0 Model V                              |   |
|                   | Spoof: Disable V                                |   |
|                   | Masks:                                          |   |
|                   | RTSP Feed: 1                                    |   |
|                   |                                                 |   |
|                   | UII. [rtsp://admin:Dnake123@192.168.0.2:554/1/1 |   |

- 3. Switch the video between Door Station and IP camera
- Step 1: Call Indoor Monitor by Door Station and answer the call on Indoor Monitor.

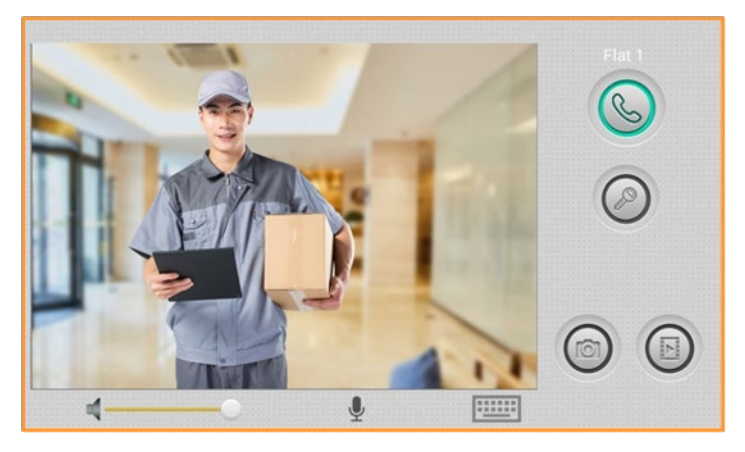

- Step 2: Click the little **Keyboard icon** under the Monitoring screen.
- Step 3: You can switch the video between Door Station and IP camera by clicking number 1 and number 2 on the keyboard of the Monitoring screen you have just unfolded. You can open the door by pressing \* and #.

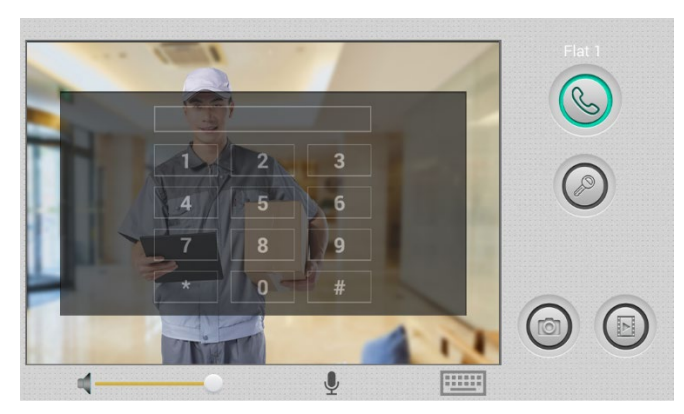

• Step 4: Click the little **Keyboard icon** to fold the keyboard panel so that you can see the whole monitoring screen.

## 2 Monitor DNAKE Door Station on Tiandy NVR(TC-R3110)

#### 2.1 Settings on Tiandy NVR

1. Connect the Ethernet cable to both IP Camera and Indoor Monitor. Please keep them under **the same LAN**.

2. Add Door Station to NVR on the website:

• Step 1: Sign in Tiandy NVR by its IP address with default account and password.

|                                     | English  |
|-------------------------------------|----------|
|                                     | Tiandy   |
|                                     | admin    |
|                                     | Password |
|                                     | 3000     |
|                                     | Login    |
|                                     |          |
|                                     |          |
| ©Tiandy Co.,Ltd All Rights Reserved |          |

Step 2: Click Configuration and then go to Digital Channel.You can add Door Station by clicking Customized adding.

| Tiandy Live           | view F          | Playback L           | og (          | Configuratio | n          | EW            |              |              | тс          | C-R3110 SPEC:I/B/K/V3.0 adm | nin 🕞 🥐 |
|-----------------------|-----------------|----------------------|---------------|--------------|------------|---------------|--------------|--------------|-------------|-----------------------------|---------|
| Basic Set             | Digital Channel |                      |               |              |            |               |              |              |             |                             | •       |
| Digital Channel       |                 |                      |               |              |            |               |              |              |             |                             |         |
| Digital Channel       |                 | IP Address           | Protocol Type | Chn No.      | Add status | Activation st | MAC          | Edit         | Add         |                             |         |
| Audio Video Set       |                 |                      |               |              |            |               |              |              |             |                             |         |
| Network               |                 |                      |               |              |            |               |              |              |             |                             |         |
| Event Schedule        |                 |                      |               |              |            |               |              |              |             |                             |         |
| VCA                   |                 |                      |               |              |            |               |              |              |             |                             |         |
| Advanced Intelligence |                 | ×                    |               |              |            |               |              |              |             |                             |         |
| Storage               |                 |                      |               |              |            |               |              |              |             |                             |         |
| Dome Set              |                 |                      |               |              |            |               |              |              |             |                             |         |
| System                |                 | ¥                    |               |              |            |               |              |              |             |                             |         |
|                       | Search          | Add Customize.       | . Quick Add   | Advance S    | Set        | Display a     | IPv4         | All          | ~           |                             |         |
|                       | Cha Came        | ra Connection Status |               | Attribute    |            | Protocol Type | e State Modi | ify Cloud Up | Restart IPC |                             |         |
|                       |                 |                      |               |              |            |               |              |              |             |                             |         |
|                       |                 |                      |               |              |            |               |              |              |             |                             |         |
|                       |                 |                      |               |              |            |               |              |              |             |                             |         |
|                       |                 |                      |               |              |            |               |              |              |             |                             |         |
|                       |                 |                      |               |              |            |               |              |              |             |                             |         |
|                       |                 |                      |               |              |            |               |              |              |             |                             |         |
|                       |                 |                      |               |              |            |               |              |              |             |                             |         |
|                       |                 |                      |               |              |            |               |              |              |             |                             | ~       |
|                       |                 |                      |               |              |            |               |              |              |             |                             | *       |

 Step 3: Fill in the informations of Door Station. Select RTSP in the blank of Device Type. Fill in the blanks of User Name and Password with default account(admin) and password (123456) of Door Station. The Main Stream URL and Sub Stream URL are URL of Door Station. The format of Door Station URL is: rtsp:// <Account>:<Password>@<IP address>:8554/ch01

### DNAKE

| Tiandy Live | /iew Playback             | Customized Adding  |                                                                                    | ×          |                   | TC-R3110 SPEC:I/B/K/V3 | o admin 🕞 🧃 |
|-------------|---------------------------|--------------------|------------------------------------------------------------------------------------|------------|-------------------|------------------------|-------------|
|             | Digital Channel           | Channel No.        | [1] Channel 1                                                                      |            |                   |                        |             |
|             | IP Address                | Add Method         | Manual Add                                                                         |            | ait Add           |                        |             |
|             |                           | Device Type        | RTSP 🔽                                                                             |            |                   |                        |             |
| Network     |                           | Connect Mode       | IPv4                                                                               |            |                   |                        |             |
|             |                           | IP Address         | 0.0.0.0                                                                            | Batch      |                   |                        |             |
|             |                           | ProxyIP            |                                                                                    |            |                   |                        |             |
|             |                           | User Name          | admin                                                                              |            |                   |                        |             |
|             |                           | Password           | •••••                                                                              |            |                   |                        |             |
|             | Search Add Cu             | Device Channel     | Channel No. 🗸 👻 Channel No. 🗸                                                      | Batch      |                   | <b>v</b> 1             |             |
|             | Cha., Camera., Connection | Stream             | 1st Stream                                                                         |            | id Up Restart IP. |                        |             |
|             | 2 Tlandy IPC On Lin       | Password Decryptor |                                                                                    |            | ud Up Restart IP  |                        |             |
|             |                           | Network type       | тср                                                                                |            |                   |                        |             |
|             |                           | Main stream URL    | dmin:123456@192.168.0.105:8554/ch01                                                | 1          |                   |                        |             |
|             |                           | Sub-stream URL     | dmin:123456@192.168.0.105.8554/ch01                                                |            |                   |                        |             |
|             |                           | -                  | Sync password to get reserved info                                                 | rmation.   |                   |                        |             |
|             |                           |                    | Confirm                                                                            |            |                   |                        |             |
|             | Remove                    |                    | Attention: For the non-activated IPC, the NVF<br>will be used to activate and add. | t password |                   |                        |             |

Step 4: Go back to Live View. Click little number icon in the list. Select 1<sup>st</sup> or 2<sup>nd</sup>
Stream. After then, once you click the little camera icon, the video of Door Station will show up.

| Tiandy       | Live View | Playback | Log   | Configuration       | EW              | TC-R3110 SPEC:I/B/K/V3.0 | admin 🕞 🥎 |
|--------------|-----------|----------|-------|---------------------|-----------------|--------------------------|-----------|
| 1 1st Stream |           |          | U Deg |                     |                 |                          |           |
|              |           |          |       |                     |                 |                          |           |
|              |           |          |       |                     |                 |                          |           |
|              |           |          |       |                     |                 |                          |           |
|              |           |          |       |                     |                 |                          |           |
|              |           |          |       |                     |                 |                          |           |
|              |           |          |       |                     |                 |                          |           |
|              |           |          |       |                     |                 |                          |           |
|              |           |          |       |                     |                 |                          |           |
|              |           |          |       |                     |                 |                          |           |
|              |           |          |       |                     |                 |                          |           |
|              |           |          |       | ©Tiandy Co. Ltd All | Rights Reserved |                          |           |

## **3** Monitor DNAKE Door Station on Tiandy EasyLife app

#### 3.1 Scan QR Code to add NVR to app

- Step 1: log into Tiandy NVR's web setting page
- Step 2: Click QR code icon down below on the Live View page

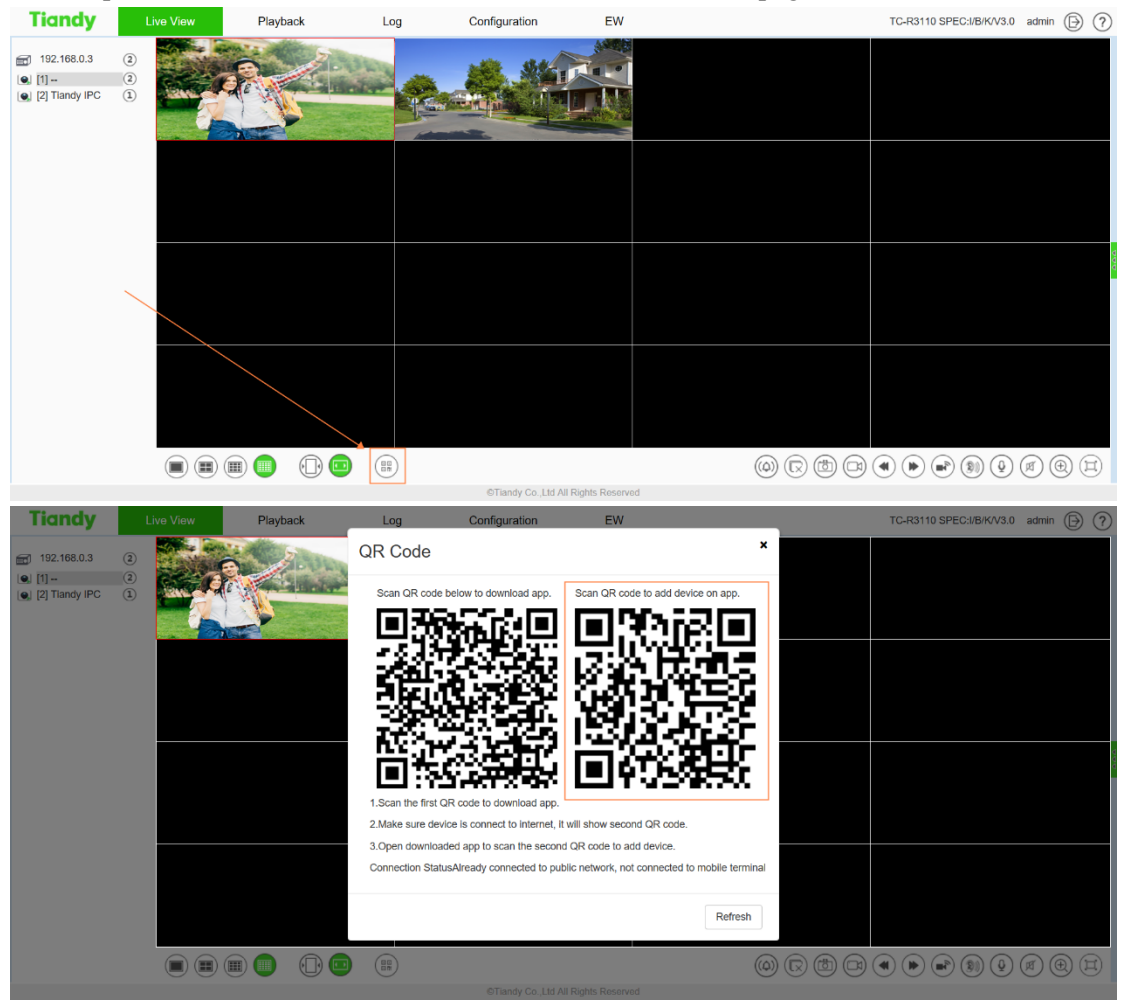

Step 3: Run EasyLive app, click Add icon in the center and click Network device to scan

| 5 | evice List ant + | 0 | `                                               |                                                                                        |
|---|------------------|---|-------------------------------------------------|----------------------------------------------------------------------------------------|
|   |                  |   | Choose how to add                               |                                                                                        |
|   |                  |   | Please select now you want to add the device    |                                                                                        |
|   |                  |   | Networked device                                |                                                                                        |
|   |                  |   | Please scan the QR code of the device interface | R                                                                                      |
|   |                  |   |                                                 | U<br>Flashlight                                                                        |
|   |                  |   | WIFI camera                                     |                                                                                        |
|   | +                |   |                                                 | Tips: Please put the QR code in the scan<br>box<br>The environment is too dark, please |
|   | Adding new       |   | 🖯 Xiaotian Smart Camera                         | turn on the flash                                                                      |
|   | equipments       |   |                                                 |                                                                                        |
|   |                  |   |                                                 |                                                                                        |
|   |                  |   |                                                 |                                                                                        |
|   |                  |   |                                                 |                                                                                        |
|   |                  |   | Manual Add                                      |                                                                                        |
|   |                  |   |                                                 |                                                                                        |
|   |                  |   |                                                 |                                                                                        |

 Step 3: After scanning, fill in name string, login name (Account of NVR), password (password of NVR) and then click OK.

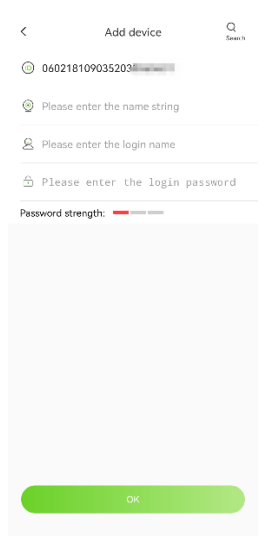

• Step 4: After these settings, Door Station can be monitored by EasyLive app.

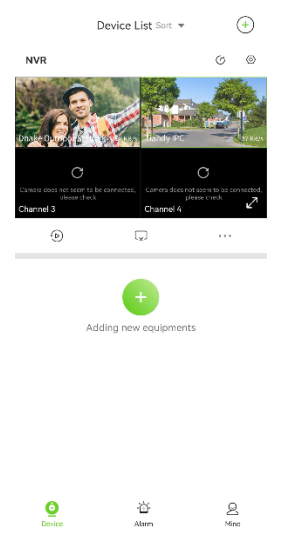